# **OVERVIEW**

The **Loner Mobile app** lets you automate employee check-ins on your smartphone. In an emergency, monitoring personnel can pinpoint your location and can quickly respond.

**SOS Button** is a wearable device that pairs with Loner Mobile to trigger an SOS alert or confirm a pending alarm.

Paired via low-power Bluetooth®, Loner Mobile and the SOS Button offer an alternative to a lone worker monitoring device.

# **GETTING STARTED**

### DOWNLOAD THE LONER MOBILE APP

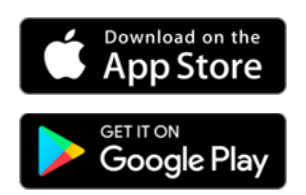

## **INITIAL SIGN-IN**

- 1. Specify your domain (U.S. or EU).
- 2. Enter your phone number to receive a text message with your activation code.
- 3. Enter activation code, then select **Sign in**.

If you don't receive an activation code, contact your administrator or Blackline Technical Support.

**NOTE:** Loner Mobile requires a data connection, either through a mobile data plan or Wi-Fi.

| Loner                           |  |  |  |
|---------------------------------|--|--|--|
| Domain: U.S.                    |  |  |  |
| Phone number                    |  |  |  |
| Activation code                 |  |  |  |
| Sign in                         |  |  |  |
| l don't have an activation code |  |  |  |

## **blacklinesafety**

### **START MONITORING**

To connect Loner Mobile to the Blackline Safety Network and start monitoring:

- 1. Tap the power icon or green banner.
- 2. Tap **Start monitoring**. Loner Mobile connects to the Blackline Safety Network.

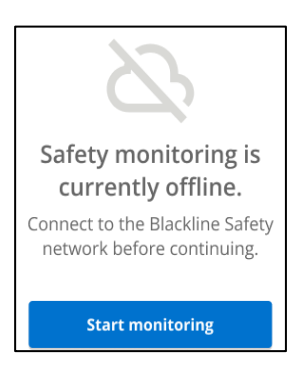

### **STOP MONITORING**

To disconnect Loner Mobile from the Blackline Safety Network and stop monitoring:

- 1. Tap the power icon.
- Tap and hold **Stop monitoring** for three seconds. Loner Mobile logs off the Blackline Safety Network.

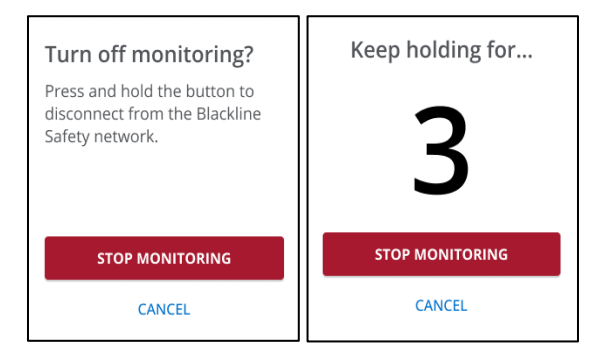

**NOTE:** Some configuration changes in Settings may require you to turn off monitoring *first*.

## **MENU BAR**

Loner Mobile's menu bar provides quick access to key functions. The appearance varies slightly between iOS and Android versions, but the layout and functions are identical.

### iOS

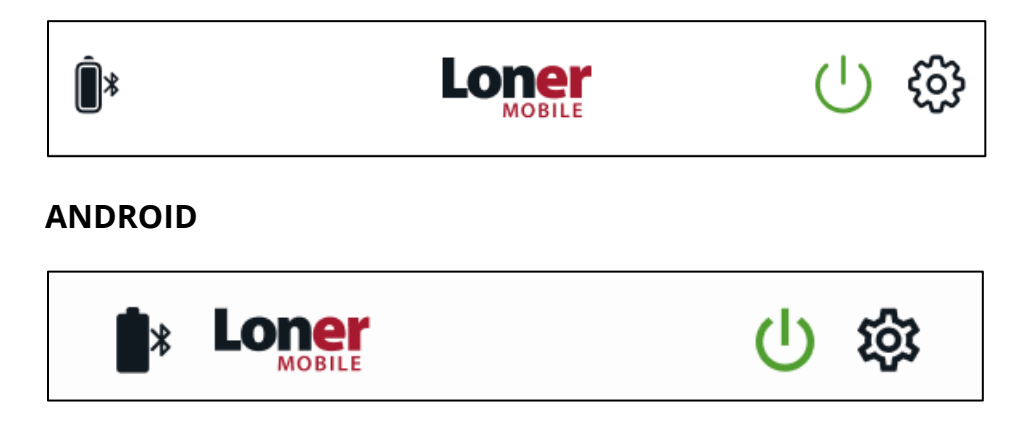

### **MENU OPTIONS**

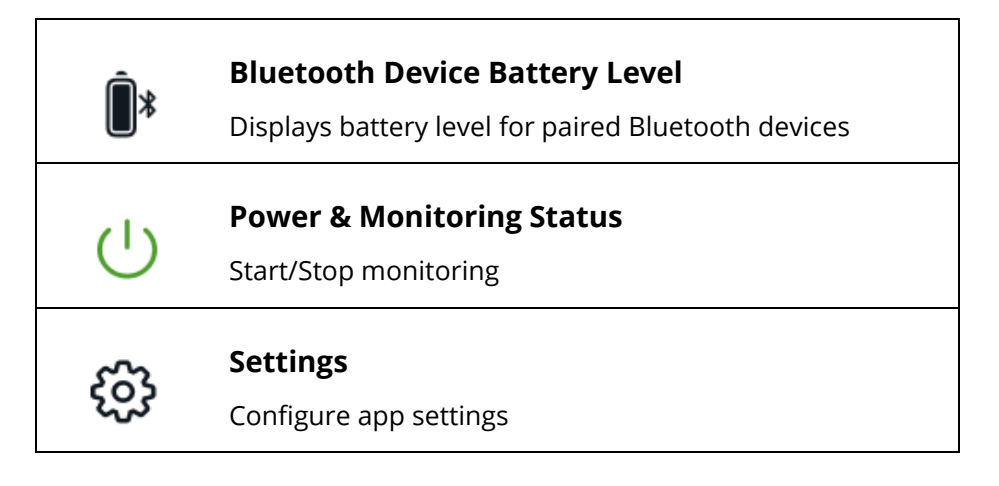

# **PAIRING AN SOS BUTTON**

Before pairing, ensure the following:

- Bluetooth is enabled on your phone.
- SOS Button is powered on.
- Monitoring is turned OFF in Loner Mobile (required to add Bluetooth accessories).

#### To pair SOS Button with Loner Mobile:

- 1. Tap Settings.
- 2. Select Bluetooth devices.
- 3. Tap **Scan** to search for SOS Button.
- 4. Select your SOS Button from the list of active devices to complete pairing.

| Configuration profile | ACTIVE DEVICE                                    |
|-----------------------|--------------------------------------------------|
| Bluetooth devices     | SOS Button                                       |
| Device history        | ∎ Battery: 99%                                   |
| About Loner Mobile    | PREVIOUSLY PAIRED DEVICES                        |
|                       | V.ALRT 72:5D:42 Connected (i)                    |
| Start monitoring      | V.ALRT 88:4A:B7 Not Connected                    |
| Sign out              | AVAILABLE DEVICES<br>No available devices found. |

## blacklinesafety

Once connected, the **Bluetooth Device Battery Level** icon displays.

Keep your SOS Button and smartphone within five meters of each other. If the connection is lost, Loner Mobile displays a grey Bluetooth icon and a lost connection notification.

## **KEY FEATURES**

## **CHECK-IN TIMER**

The check-in timer counts down and displays the time remaining until your next check-in.

When a check-in is required, a pending alarm sounds. If you don't confirm within 30 seconds, a red alert is sent to monitoring personnel.

#### To confirm you're OK:

Г

1. Tap **OK** or press the SOS Button once.

### Customizing the check-in timer

You can customize the timer if your Loner Mobile account has configuration permissions.

- 1. Tap **Start timer** if the timer is disabled or **Change timer** if a timer is already running.
- 2. Enter your countdown period, then select repeat options under **Repeat**.

| On <b>iOS</b> , use the scroll wheel selector. |                |              |  | On <b>Android</b> , enter the time manually or tap the clock icon. |        |                  |                        |            |
|------------------------------------------------|----------------|--------------|--|--------------------------------------------------------------------|--------|------------------|------------------------|------------|
| Safety monitoring is online                    |                |              |  |                                                                    |        |                  | ← Repeat               |            |
| _                                              |                |              |  | Hours Minutes Seconds                                              |        |                  | Safety monitoring is o | nline      |
| Timer                                          |                |              |  |                                                                    | CANCEL | OK               | Never                  | ۲          |
|                                                | 12<br>13       |              |  |                                                                    | UNIVEL |                  | Until turned off       | 0          |
|                                                | 14             | -            |  |                                                                    |        |                  | Once                   | 0          |
| 0 hours                                        | 15 min         | 0 sec        |  |                                                                    |        |                  | Twice                  | $\bigcirc$ |
| 1                                              | 16             | 1            |  | 1 2 АВС                                                            | 3 DEF  | -                | Twice                  | $\cup$     |
| 3                                              |                | 3            |  | 4 GHI 5 JKL                                                        | 6 MNO  | <b>L</b>         | Until a specified time | 0          |
|                                                |                |              |  | 7 PQRS 8 TUV                                                       | 9 wxyz | $\langle \times$ |                        | ]          |
| Repeat                                         | Until Fri, Mar | 8, 12:00AM > |  | *# 0 +                                                             |        | $\rightarrow$ I  |                        |            |

To check in early and reset your timer:

1. Tap **Check-in** from the main screen.

#### Timer repeat options

| Option               | How it works                                                           |
|----------------------|------------------------------------------------------------------------|
| Never                | Counts down once, then asks for check-in before turning off            |
| Once                 | Counts down, asks for check-in, repeats once, then turns off           |
| Twice                | Counts down, asks for check-in, repeats twice, then turns off          |
| Until Turned Off     | Counts down, asks for check-in, repeats until manually turned off      |
| Until Specified Time | Counts down, asks for check-in, repeats until set time, then turns off |

### SOS FEATURES

#### **SOS Slider**

The **SOS Slider** allows you to contact monitoring personnel in an emergency by sending one of two types of SOS alerts:

#### SOS Alert (sound and vibration enabled)

Slide SOS Slider to the right.
This initiates a three-second countdown before the SOS Alert is sent. A confirmation message displays with the option to Acknowledge and check in.

#### Silent SOS Alert (sound and vibration disabled)

1. Hold **SOS Slider** for three seconds to send a Silent SOS Alert.

This initiates a three-second countdown before the Silent SOS Alert is sent.

A confirmation message displays with the option to **Acknowledge and check in**.

**NOTE:** You can configure SOS Button to send *either* SOS Alerts or Silent SOS Alerts – not *both*. Check Loner Mobile's settings to see which option is enabled.

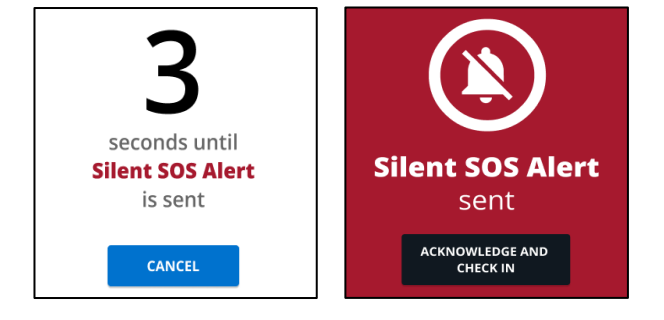

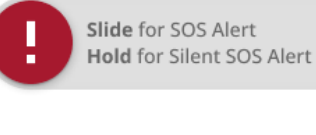

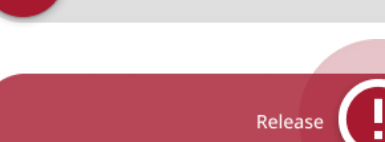